# STEPS TO CHANGE YOUR CS MOODLE PASSWORD

# 1. Click profile

| <b>*</b> *                   |                 |                              |                                              | 💱 Dashboard         |
|------------------------------|-----------------|------------------------------|----------------------------------------------|---------------------|
|                              |                 |                              | NAVIGATION                                   | ▲ Profile → Log out |
| There are no upcoming events | Site news       | Linsubscribe from this forum | Home Technology Dashboard Site pages Courses | Switch role to      |
|                              | Add a new topic |                              | Click profile                                | •                   |

### 2. Next Edit profile

| User details  | Edit profile | Reports        |  |
|---------------|--------------|----------------|--|
| Email address | Edit prome   | All logs       |  |
|               |              | Outling rappet |  |

#### **3.Then Preferences**

| Home ► Dashboard ► Pre | eferences  User account  Edit profile |       |  |    |
|------------------------|---------------------------------------|-------|--|----|
| NAVIGATION             |                                       |       |  | 13 |
|                        |                                       |       |  |    |
|                        | Click Prefere                         | ences |  |    |

# 4. Choose Change password

| Home  Dashboard  Preferences                    |                                                                                                    |                                                                                              |                                                                                             |
|-------------------------------------------------|----------------------------------------------------------------------------------------------------|----------------------------------------------------------------------------------------------|---------------------------------------------------------------------------------------------|
| NAVIGATION<br>Home                              | Preferences                                                                                          |                                                                                              |                                                                                             |
| <ul> <li>Site pages</li> <li>Courses</li> </ul> | User account                                                                                         | Roles                                                                                        | Blogs                                                                                       |
| ADMINISTRATION  Site administration             | Edit profile     Change password     Preferred language     Forum preferences     Editor preferences | <ul><li>This user's role assignments</li><li>Permissions</li><li>Check permissions</li></ul> | <ul><li>Blog preferences</li><li>External blogs</li><li>Register an external blog</li></ul> |

Choose change password